## 「JAPURI」アプリバージョンアップのお知らせ

協会公認アプリ「JAPURI」をご登録いただき誠にありがとうございます。

さてこの度、ご登録いただいております「JAPURI」のバージョンアップを6月1日(日)に行いま す。それに伴い、仕様等が変更となりますのでご案内いたします。また、一部個人での設定が可能とな っている箇所もございますので、以下ご確認の上、是非ともご活用ください。

## ◆トップページ

現在からの「お知らせ」を表示しておりましたが、トップ画面を個人で設定できるようになります。 <現行> <個人設定後>

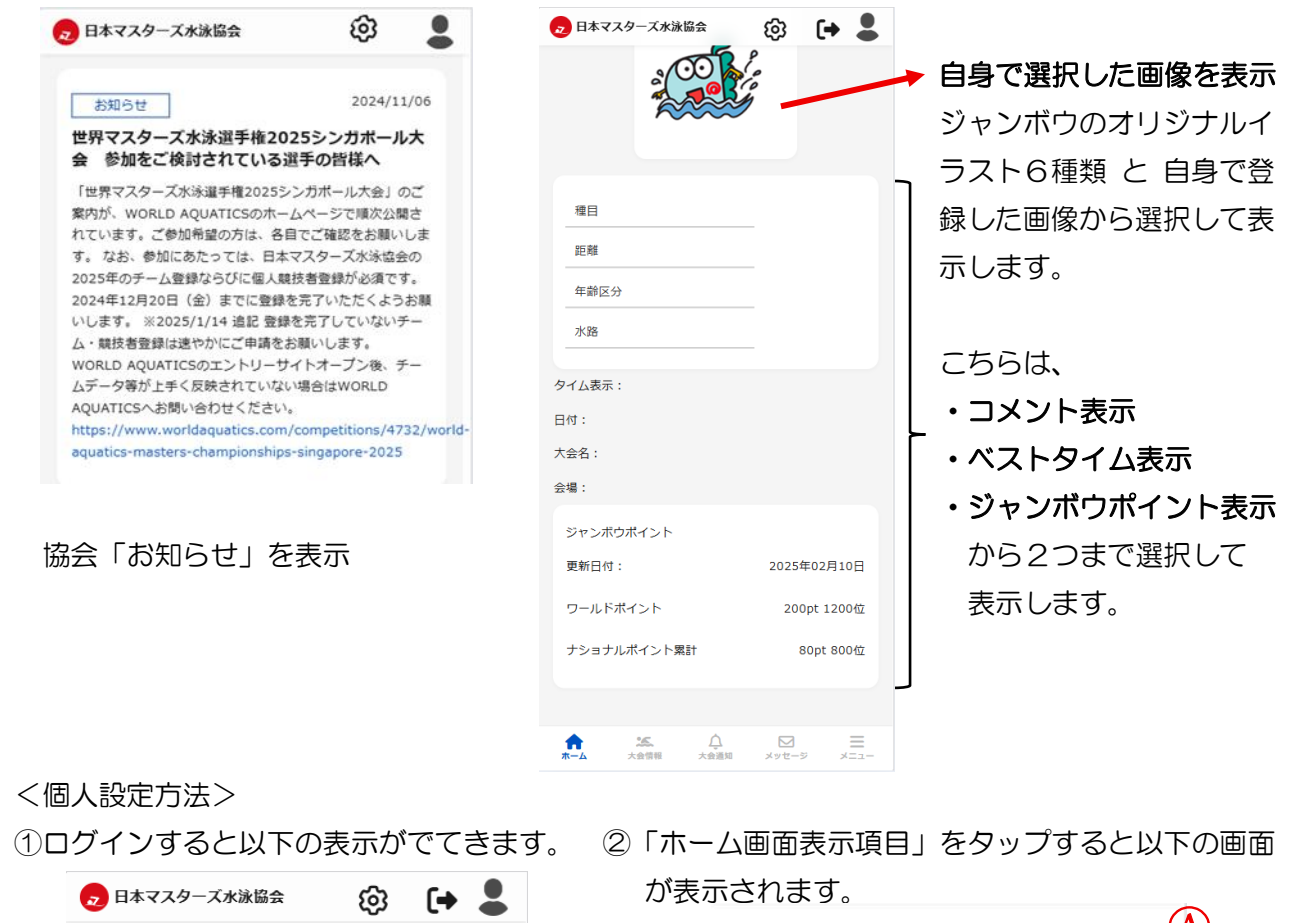

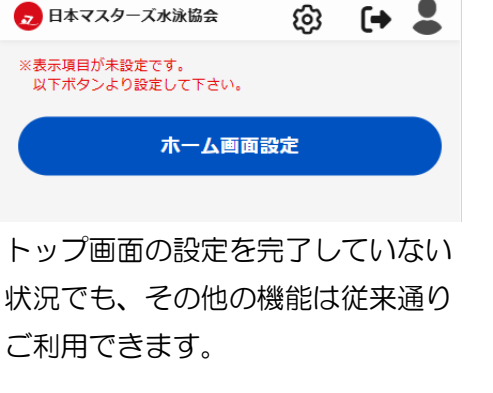

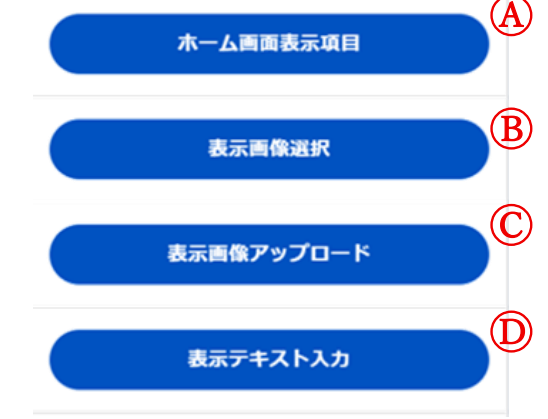

③まずは、@をタップしてトップ画面に表示する項目を設定しましょう!

トップ画面に表示する項目が表示されますので、2つまで選択して「保存」をタップします。

| < 木一厶画面表示項目                | ・ベストタイム                    |
|----------------------------|----------------------------|
| 保存                         | 年齢区分・距離・種目を設定することでベストタイム   |
| <ul> <li>ベフトタイル</li> </ul> | の表示(生涯ヘストも選択可能)            |
|                            | ・入力テキスト                    |
| ジャンボウポイント                  | 自身の目標などトップ画面に表示したいコメントを表示  |
| ※ホーム画面表示項目は2つまで選択可能です。     | ・ジャンボウポイント                 |
|                            | ワールドポイント、ナショナル累計ポイントと順位を表示 |

※各項目の詳細については、⑤を確認ください。

④ホーム画面画像を選択してみよう!

1)ジャンボウオリジナルイラストを選択する場合 2)ご自身が持っている画像を選択する場合 ②-®「表示画面選択」をタップしてください。

| <                      | 表示画像選択  |           |
|------------------------|---------|-----------|
| 保存                     |         |           |
| • クロ                   | コール     |           |
| 1                      | 永ぎ      | <u>**</u> |
| ● 平涼                   | 永ぎ      | <b>.</b>  |
| <ul> <li>バタ</li> </ul> | タフライ    |           |
| No                     | .1      | <b>`</b>  |
| <b>う</b> ガッ            | ッツポーズ   | <b>A</b>  |
| • アッ                   | ップロード画像 |           |

好きなイラストを選択して保存してください。 ご自身がお持ちの画像を表示する場合は、 ④-2)の操作を先に行い、「アップロード 画像」を選択してください。

⑤トップ<br />
画面表示項目の<br />
詳細について

1) ベストタイムを選択した場合

|            | 種曰    |  |
|------------|-------|--|
|            |       |  |
| -          | 記離    |  |
|            | 年齡区分  |  |
|            | 水路    |  |
|            |       |  |
| <i>9</i> . | イム表示: |  |
| 日          | d:    |  |
| 大          | 会名:   |  |
| 슻          | 8:    |  |

トップ画面に左画像が表示されます。種目・距離・年齢区分・水路を 選択すると、タイム・日付・大会名・会場が表示されます。 ※大会データ記録の更新は、1ヵ月に1回となります。 ※年齢区分にある「生涯」を選択すると、2016年度以降の公認記 録のベストタイムを表示します。

②-©「表示画像アップロード」をタ

ップしてください。

| 保存 | Ŧ |
|----|---|
|    |   |
|    |   |
|    |   |
|    |   |
|    |   |
|    |   |

トップに表示したい画像を選択し保存 したあとに、 (4-1) 「アップロード 画面」を選択してください。

## 2)入力テキストを選択した場合

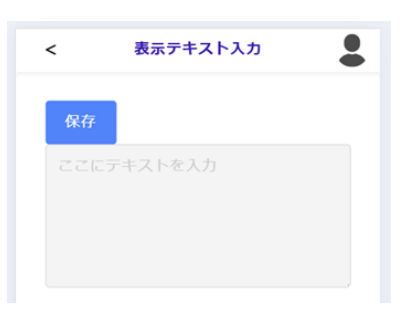

フリースペースとなります。 今シーズンの目標など入力して活用いただけます。 入力後、保存をタップしてください。

3) ジャンボウポイントを選択した場合

| 2 日本マスターズ水泳協会                                | ලා                | (+ 🌡                            |
|----------------------------------------------|-------------------|---------------------------------|
|                                              |                   |                                 |
|                                              |                   |                                 |
|                                              |                   |                                 |
| ジャンボウポイント                                    |                   |                                 |
|                                              |                   |                                 |
| 日付:                                          | 2025年             | 02月10日                          |
| 日付 :<br>ワールドポイント累計                           | 2025年<br>200      | <sup>102月10日</sup><br>pt 1200位  |
| 日付 :<br>ワールドポイント累計<br>ナショナルポイント累計            | 2025年<br>200<br>8 | 02月10日<br>pt 1200位<br>0pt 800位  |
| 日付:<br>ワールドボイント累計<br>ナショナルポイント累計<br>ジヤンボウポイン | 2025年<br>200<br>8 | 802月10日<br>pt 1200位<br>0pt 800位 |

特段の設定等は不要です。

トップ画面に左画像のように表示されます。 表示内容

- ・ジャンボウポイント情報更新日付
- ・ワールドポイント数および順位
- ・ナショナルポイント累計数および順位
   ※ジャンボウポイントは月1回の更新となります。

## ◆大会情報の表示方法が変わりました。

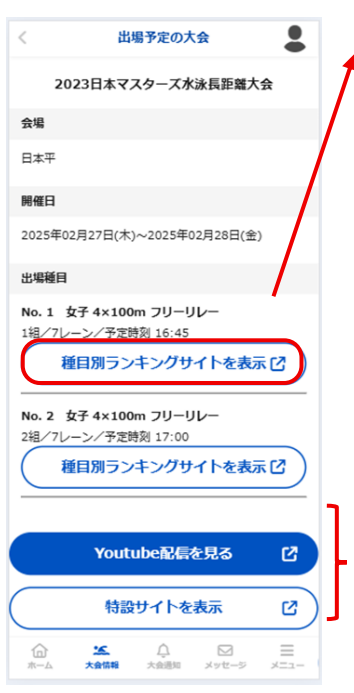

今まで「大会ランキングサイトを表示」でタップすると、ランキングサイト表示、「種目」を選択することでランキング確認となっていましたが、直接、出場した種目が表示されるようになりました!

大会によって、Youtube 配信や特設サイトのない大会もございます。Youtube 配信や特設サイトのない大会は表示されません。

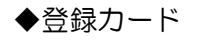

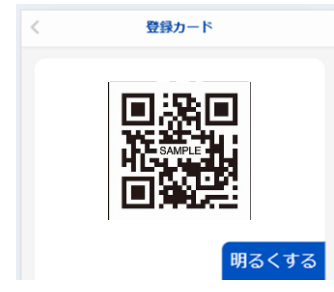

登録カードを表示した際に、 ? が表示されておりましたが、 わかりやすいように「明るくする」という表示に変更しました。 賞状やメダルの引き渡しや入場チェック時に QR コードをかざ した際、読取りができない場合は、明るくするをタップして、 画面を明るくすることができます。

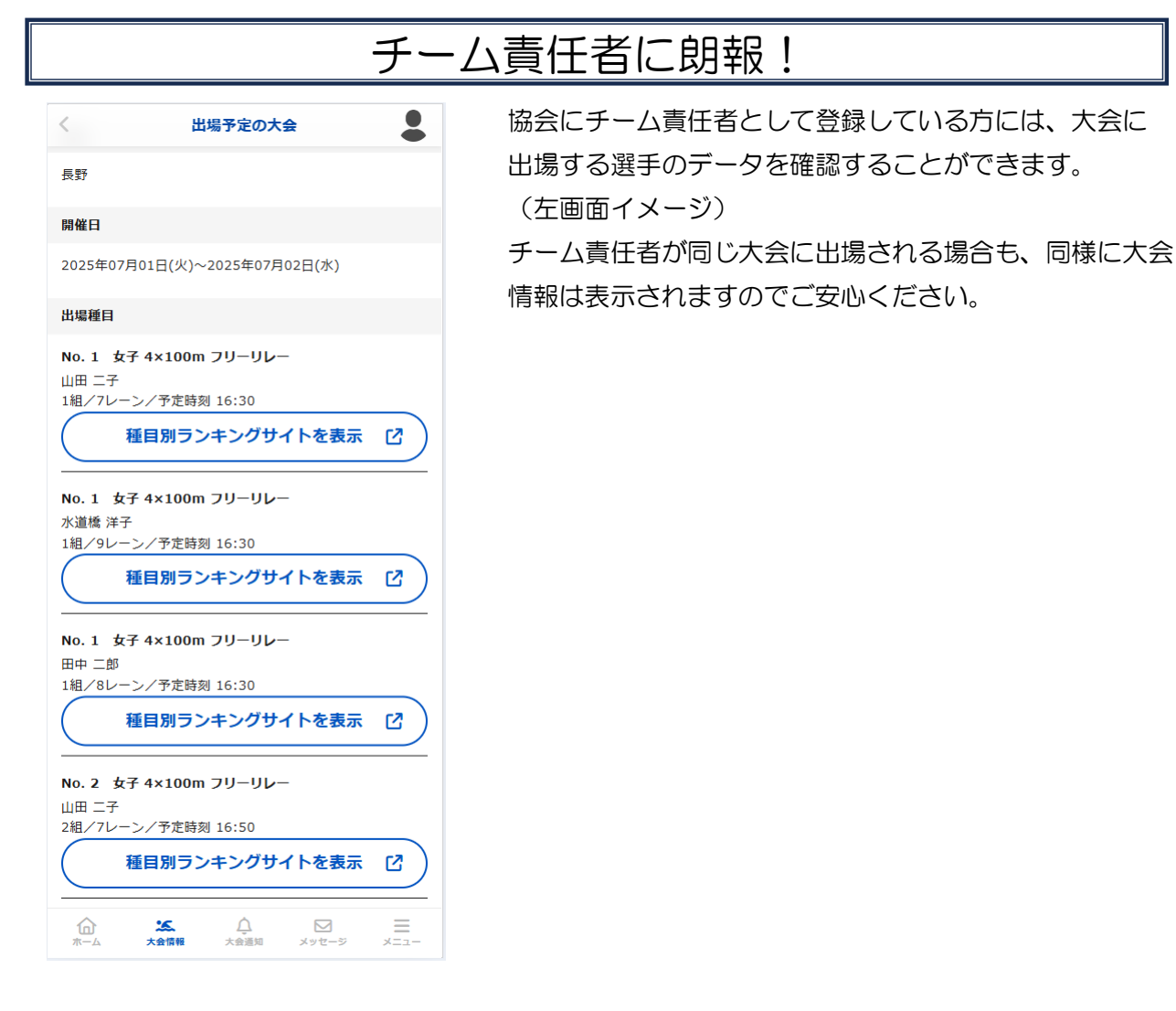